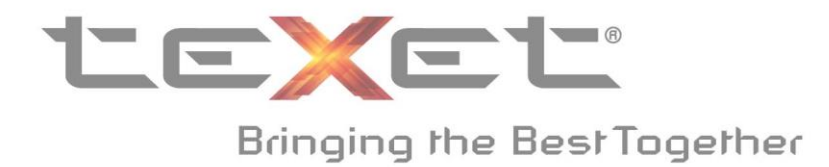

## Основные изменения в прошивке:

- 1. ПО обновлено до версии Android 4.1.
- 2. Улучшен перевод подразделов операционной системы;
- 3. Оптимизирована работа устройства и приложений в целом.

## Обновление программного обеспечения на смартфоне ТМ-4577

!!!Внимание, при установке обновлений происходит аппаратный сброс, в ходе которого все данные (контакты, сообщения, программы) на телефоне удаляются (при этом, данные на SD-карте процедура не затрагивает). Перед установкой обновления рекомендуется сделать резервное копирование данных через Google-аккаунт, либо иного стороннего программного обеспечения!!!

- 1. Скачать архив JellyBean\_TM\_4577\_PC с сайта <u>teXet Смартфоны TM 4577 -</u> Загрузки
- 2. Скачать и установить архив с драйверами для **ТМ 5277** с сайта <u>teXet -</u> <u>Смартфоны - ТМ 4577 - Загрузки</u>
- 3. После завершения загрузки, извлечь содержимое архива в корень диска С

| JellyBean_TM_5277_PC                                                                         |                                      |                         |                      |        |  |  |  |  |  |
|----------------------------------------------------------------------------------------------|--------------------------------------|-------------------------|----------------------|--------|--|--|--|--|--|
| 😋 🕞 マ 🕌 ▼ Компьютер ▼ Локальный диск (С:) ▼ JellyBean_TM_5277_PC ▼                           |                                      |                         |                      |        |  |  |  |  |  |
| Упорядочить 🔻 Добавить в библиотеку 🔻 Общий доступ 🔻 Записать на оптический диск Новая папка |                                      |                         |                      |        |  |  |  |  |  |
| 🗼 Загрузки 🔺                                                                                 | Имя ^                                | Дата изменения          | Тип                  | Размер |  |  |  |  |  |
| Недавние места Рабочий стол                                                                  | 퉬 database                           | 24.07.2013 14:50        | Папка с файлами      |        |  |  |  |  |  |
| 💻 Компьютер                                                                                  | JellyBean_TM_5277_PC                 | 24.07.2013 14:50        | Папка с файлами      |        |  |  |  |  |  |
| 🏝 Локальный диск (С:)                                                                        |                                      |                         |                      |        |  |  |  |  |  |
| 🌀 🕞 🖉 🗕 Компьютер                                                                            | • • Локальный диск (C:) •            |                         |                      |        |  |  |  |  |  |
| Упорядочить 🔻 🔚 Откры                                                                        | ть Добавить в библиотеку 🔻 Общий дос | туп 👻 Записать на оптич | неский диск Новая па | пка    |  |  |  |  |  |
| 🗆 👉 Избранное                                                                                | Имя ^                                | Дата изменения          | Тип                  | Размер |  |  |  |  |  |
| 🗼 Загрузки                                                                                   | 1                                    | 22.02.2013 15:12        | Папка с файлами      |        |  |  |  |  |  |
| 🗐 Недавние места                                                                             | \mu Android                          | 22.02.2013 13:44        | Папка с файлами      |        |  |  |  |  |  |
| Рабочий стол                                                                                 | \mu Intel                            | 13.06.2012 13:45        | Папка с файлами      |        |  |  |  |  |  |
| Компьютер                                                                                    | JellyBean_TM_5277_PC                 | 24.07.2013 14:50        | Папка с файлами      |        |  |  |  |  |  |
| 🗆 🚞 Библиотеки                                                                               | A MSOCache                           | 13.06.2012 15:37        | Папка с файлами      |        |  |  |  |  |  |

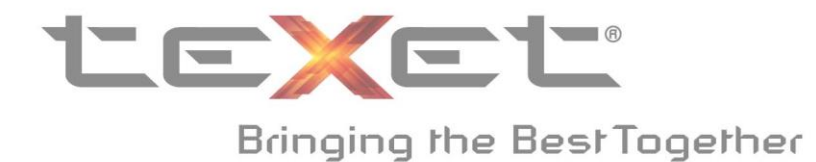

4. Открыть папку SP\_Flash\_Tool\_v3.1244.0.sn85 и запустить Flash\_tool.exe

| <mark> Flash_t</mark> ool                                                                    | 06.11.2012 17:49     | Приложение       | 3 034 KB  |  |  |  |  |  |  |
|----------------------------------------------------------------------------------------------|----------------------|------------------|-----------|--|--|--|--|--|--|
| SP_Flash_Tool_v3.1244.0.sn85                                                                 |                      |                  |           |  |  |  |  |  |  |
|                                                                                              |                      |                  |           |  |  |  |  |  |  |
| Упорядочить 🔻 Добавить в библиотеку 👻 Общий доступ 👻 Записать на оптический диск Новая папка |                      |                  |           |  |  |  |  |  |  |
| 📩 Избранное                                                                                  | Имя ^                | Дата изменения   | Тип       |  |  |  |  |  |  |
| ] Загрузки                                                                                   | Android              | 24.07.2013 15:08 | Папка с ф |  |  |  |  |  |  |
| 🔚 Недавние места                                                                             | 📔 BackupData         | 26.04.2013 10:25 | Папка с с |  |  |  |  |  |  |
| 📃 Рабочий стол                                                                               | Authentication.dll   | 06.11.2012 17:49 | Расширен  |  |  |  |  |  |  |
| 🖳 Компьютер                                                                                  | BACKUP               | 06.11.2012 17:49 | Параметр  |  |  |  |  |  |  |
| 🥽 Библиотеки                                                                                 | 🚳 brom.dll           | 06.11.2012 17:49 | Расширен  |  |  |  |  |  |  |
| Видео                                                                                        | i brom               | 06.11.2012 17:49 | Параметр  |  |  |  |  |  |  |
| 📑 Документы                                                                                  | Checksum             | 06.11.2012 17:49 | Параметр  |  |  |  |  |  |  |
| Изображения                                                                                  | ConsoleMode_v1_0.xsd | 06.11.2012 17:49 | Файл "XS  |  |  |  |  |  |  |
| 🚽 Музыка                                                                                     | DA_PL.bin            | 06.11.2012 17:49 | Файл "BII |  |  |  |  |  |  |
|                                                                                              | DA_SWSEC.bin         | 06.11.2012 17:49 | Файл "BII |  |  |  |  |  |  |
| Докальный диск (С:                                                                           | 🚳 eboot.dll          | 06.11.2012 17:49 | Расширен  |  |  |  |  |  |  |
| KINGSTON (F:)                                                                                | Flash_tool           | 06.11.2012 17:49 | Приложе   |  |  |  |  |  |  |
| 💭 Disk (\\pdc) (7:)                                                                          | Flash tool           | 26.04.2013 10:52 | Парамети  |  |  |  |  |  |  |

- 5. Подготовить flashing tool к прошивке:
  - Необходимо выбрать USB Mode через панель управления Option;

| <b>;</b> Smart Phone Flash Tool (Runtime Trace Mode) |         |           |         |                |  |  |  |
|------------------------------------------------------|---------|-----------|---------|----------------|--|--|--|
| File Action                                          | Options | Window    | Help    |                |  |  |  |
| Download                                             | Baud    | irate     |         |                |  |  |  |
|                                                      | COM     | Port      | - • F   | <b>∩</b>       |  |  |  |
| Forma                                                | USB USB | Mode      | е       | Download       |  |  |  |
| Download Ag                                          |         | ownload A | 7       | 7_PC\SP_Flash_ |  |  |  |
| Scatter-loadin                                       | g File  |           |         |                |  |  |  |
| Authentication                                       | n File  |           |         |                |  |  |  |
| Certification Fi                                     | ile 🗌   |           |         |                |  |  |  |
| Nand Util File                                       |         |           |         |                |  |  |  |
| name                                                 |         | region a  | address | begin address  |  |  |  |
|                                                      |         |           |         |                |  |  |  |
|                                                      |         |           |         |                |  |  |  |

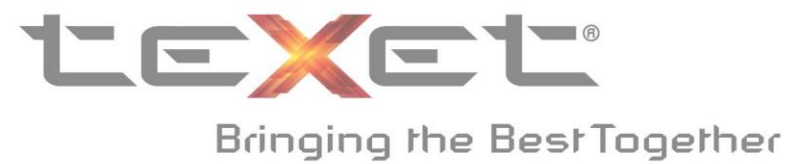

 Выбрать файл прошивки MT6577\_Android\_scatter\_emmc, нажав на Scatterloading. Путь к прошивке

C:\JellyBean\_TM\_4577\_PC\JellyBean\_TM\_4577\_PC;

| , , Smart Phone Flash Tool (Runtime Trace Mode) |                  |               |                           |                   |          |                        |                    |           |               |  |
|-------------------------------------------------|------------------|---------------|---------------------------|-------------------|----------|------------------------|--------------------|-----------|---------------|--|
| File Action Options Window Help                 |                  |               |                           |                   |          |                        |                    |           |               |  |
| Download Read back Memory Test                  |                  |               |                           |                   |          |                        |                    |           |               |  |
| 🔁<br>Format                                     | C<br>Firmware -> | Upgrade       | <b>⇔</b><br>Download      | Ø<br>Stop         |          | DA DL All With Check S | um                 |           |               |  |
| Download Agent                                  | C:WellyBean_     | TM_5277_PC    | \SP_Flash_Tool            | _v3.1244.0.sn85\f | MTK_Allh | nOne_DA.bin            |                    | 🗁 Dov     | nload Agent   |  |
| Scatter-loading File                            |                  |               |                           |                   |          |                        |                    | 🛛 🗁 Sca   | atter-loading |  |
| <mark>, 6</mark> Open Scatter fi                | le               |               |                           |                   |          |                        |                    |           | [             |  |
| Папка:                                          | 🌗 JellyBear      | _TM_5277_P    | с                         | • (=)             | 🗈 💣      | III -                  |                    |           |               |  |
|                                                 | Имя 🔺            |               |                           | - Дата измен      | e 🗐      | Тип 🔤                  | Размер 🚽           |           |               |  |
| 3                                               | МТ6577           | Android_scatt | er_emmc                   | 19.07.2013        | 10:36    | Текстовый док          | 1 KB               |           |               |  |
| Недавние                                        |                  |               |                           |                   |          |                        |                    |           |               |  |
| JellyBean_TM_                                   | 5277_PC          |               |                           |                   |          |                        |                    |           |               |  |
| ⊙⊽                                              | Компьютер        | 🛨 Локальны    | й диск (C:) 🝷 Је          | ellyBean_TM_5277  | 7_PC + J | ellyBean_TM_5277_PC    |                    |           |               |  |
| Упорядочить 🔻                                   | Добавить         | в библиотеку  | / 🛨 🛛 Общий ,             | доступ 👻 Заг      | исать на | а оптический диск      | Новая папка        |           |               |  |
| 쑭 Избранное                                     |                  | Имя ^         | Добавление<br>библиотеку. | выбранной папк    | ив       | Дата изменения         | Тип                | Размер    |               |  |
| 📜 Загрузки                                      |                  | 🕑 boot        |                           |                   |          | 31.12.2008 23:00       | Файл образа диска  | 3 798 KE  |               |  |
| 🔚 Недавние м                                    | места            | 🙆 cache       |                           |                   |          | 19.07.2013 10:36       | Файл образа диска  | 10 429 KB |               |  |
| 📃 Рабочий ст                                    | ол               | DSP_E         | BL                        |                   |          | 19.07.2013 10:36       | Файл               | 25 KB     |               |  |
| ј 💻 Компьютер                                   | 0                | EBR 1         |                           |                   |          | 19.07.2013 10:36       | Файл               | 1 KĐ      |               |  |
| 🔚 Библиотеки                                    |                  | 🕑 fat_sp      | oarse_mt6577jb            |                   |          | 19.07.2013 10:36       | Файл образа диска  | 1 128 KĐ  |               |  |
| Видео                                           |                  | 📄 lk.bin      |                           |                   |          | 19.07.2013 10:36       | Файл "BIN"         | 211 КБ    |               |  |
| 📑 Документь                                     | ol.              | 📄 logo.b      | in                        |                   |          | 19.07.2013 10:36       | Файл "BIN"         | 438 KD    |               |  |
| 📔 Изображен                                     | ия               | MBR           |                           |                   |          | 19.07.2013 10:36       | Файл               | 1 KĐ      |               |  |
| 👌 Музыка                                        | -                | MT65          | 77_Android_scat           | ter_emmc          |          | 19.07.2013 10:36       | Текстовый документ | 1 КБ      |               |  |
|                                                 |                  |               |                           |                   |          |                        |                    |           |               |  |

| <mark>6,</mark> Smart Phone F   |                          |                   |                  |                           |  |                   |  |  |
|---------------------------------|--------------------------|-------------------|------------------|---------------------------|--|-------------------|--|--|
| File Action Options Window Help |                          |                   |                  |                           |  |                   |  |  |
| Download Read b                 | ack Memory Test          |                   |                  |                           |  |                   |  |  |
| 😨<br>Format                     | 🔁<br>Firmware -> Upgrade | C≥<br>Download    | Ø<br>Stop        | DA DL All With Check Sum  |  |                   |  |  |
| Download Agent                  | C:\JellyBean_TM_5277_F   | PC\SP_Flash_Tool_ | v3.1244.0.sn85\M | TK_AllInOne_DA.bin        |  | 🗁 Download Agent  |  |  |
| Scatter-loading File            | C:\JellyBean_TM_5277_F   | CWellyBean_TM_5   | 277_PC\MT6577_   | _Android_scatter_emmc.txt |  | 🕒 Scatter-loading |  |  |

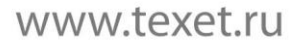

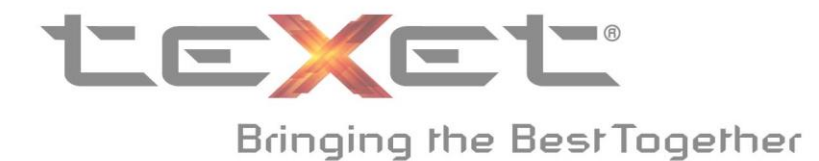

- 6. Убедится, что используется оригинальный USB кабель. Подключить USB кабель к компьютеру, но при этом **не подключать** USB кабель к смартфону;
- 7. Нажатием на Firmware->Upgrade Firmware -> Upgrade запустить процесс прошивки **не** подключая USB кабель к смартфону;

Q

| <mark>, S</mark> mart Phone F | ash Tool (Runtime Trace Mode)                                                              |                   |  |  |  |  |
|-------------------------------|--------------------------------------------------------------------------------------------|-------------------|--|--|--|--|
| File Action Optio             | ns Window Help                                                                             |                   |  |  |  |  |
|                               |                                                                                            |                   |  |  |  |  |
| 22 .                          | 📃 😤 🚬 🤗 🗖 DA DL All With Check Sum                                                         |                   |  |  |  |  |
| Format                        | Himware -> Upgrade Download Stop                                                           |                   |  |  |  |  |
| Download Agent                | C:\Users\mgm\Desktop\SP_Flash_Tool_v3.1304.0.119\MTK_AllInOne_DA.bin                       | 🗁 Download Agent  |  |  |  |  |
| Scatter-loading File          | C:WellyBean_TM_5277_PCWellyBean_TM_5277_PC\MT6577_Android_scatter_emmc.txt                 | 😂 Scatter-loading |  |  |  |  |
| Authentication File           |                                                                                            | 🗁 Auth File       |  |  |  |  |
| Certification File            |                                                                                            | 😂 Cert File       |  |  |  |  |
| Nand Util File                |                                                                                            | 🗁 Nand Util File  |  |  |  |  |
| name                          | region address begin address end address location                                          | <u> </u>          |  |  |  |  |
| PRELOADER                     | 0x00000000 0x0000000 0x00000000 C:\JellyBean_TM_5277_PC\JellyBean_TM_5277_PC\preloader_van | zo77_twn_jb.bin   |  |  |  |  |
| DSP_BL                        | 0x000000000 0x00000000 0x00000000 C:\JellyBean_TM_5277_PC\JellyBean_TM_5277_PC\DSP_BL      |                   |  |  |  |  |
| MBR                           | 0x000000000 0x00000000 0x00000000 C:\JellyBean_TM_5277_PC\JellyBean_TM_5277_PC\MBR         |                   |  |  |  |  |
| EBR1                          | 0x00000000 0x00000000 0x00000000 C:\JellyBean_TM_5277_PC\JellyBean_TM_5277_PC\EBR1         |                   |  |  |  |  |
| UBOOT                         | 0x00000000 0x00000000 0x00000000 C:\JellyBean_TM_5277_PC\JellyBean_TM_5277_PC\Ik.bin       |                   |  |  |  |  |
| 🗹 ВООТІМА                     | 0x00000000 0x00000000 0x00000000 C:\JellyBean_TM_5277_PC\JellyBean_TM_5277_PC\boot.img     |                   |  |  |  |  |
| RECOVERY                      | 0x00000000 0x00000000 0x00000000 C:\JellyBean_TM_5277_PC\JellyBean_TM_5277_PC\recovery.img |                   |  |  |  |  |
| SEC_RO                        | 0x00000000 0x00000000 0x00000000 C:\JellyBean_TM_5277_PC\JellyBean_TM_5277_PC\secro.img    |                   |  |  |  |  |
| LOGO                          | 0x00000000 0x00000000 0x00000000 C:\JellyBean_TM_5277_PC\JellyBean_TM_5277_PC\logo.bin     |                   |  |  |  |  |
| ANDROID                       | 0x00000000 0x00000000 0x00000000 C:\JellyBean_TM_5277_PC\JellyBean_TM_5277_PC\system.img   |                   |  |  |  |  |
| CACHE                         | 0x00000002 0x00000000 0x00000000 C:\JellyBean_TM_5277_PC\JellyBean_TM_5277_PC\cache.img    | <b>_</b>          |  |  |  |  |
| 0%                            |                                                                                            |                   |  |  |  |  |
| 0 Putes / 0 Pes               | EMMC Coardina 001600 here 0.000 cos                                                        |                   |  |  |  |  |
| o bytes / 0 bps               |                                                                                            |                   |  |  |  |  |
|                               |                                                                                            | 10                |  |  |  |  |

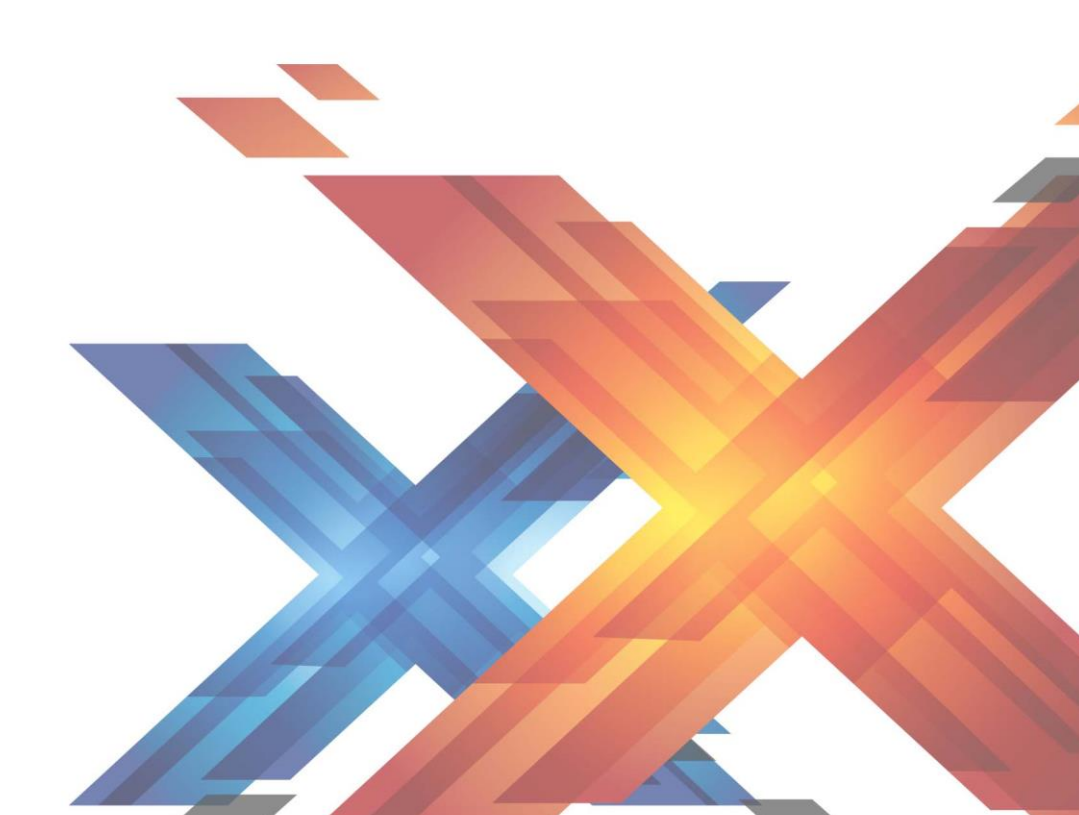

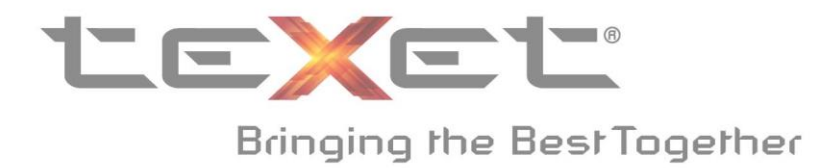

## 8. Извлечь батарею из смартфона и подключить USB Кабель;

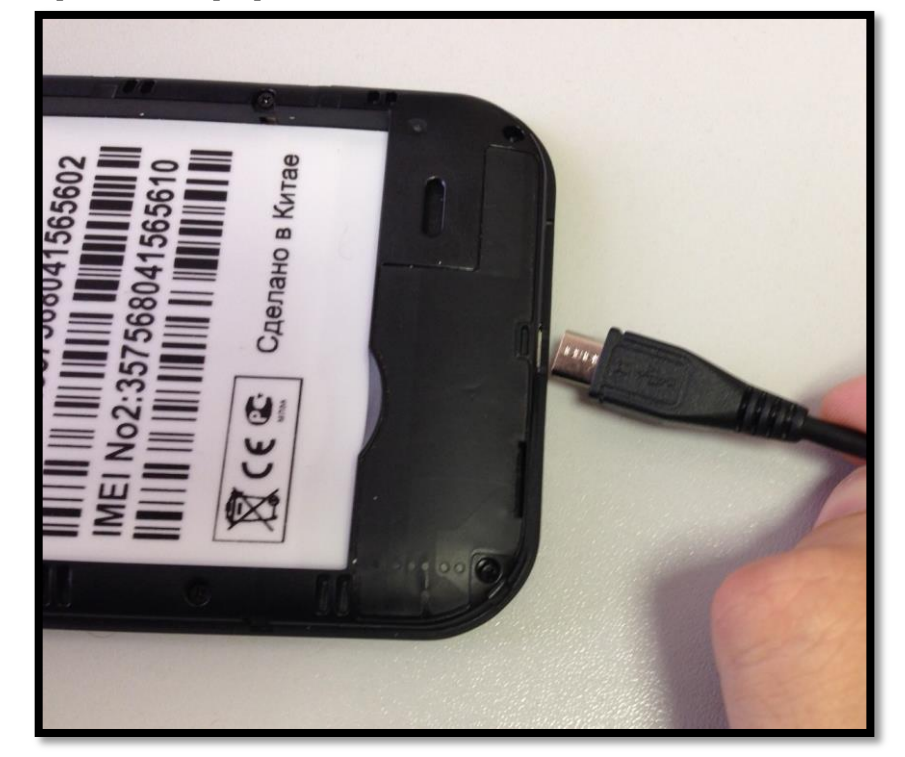

После успешного подключения должна активироваться анимация на полосе в нижней части окна. Полоса отображает прогресс установки ПО.

| <mark>, S</mark> mart Phone F | lash Tool (R <u>unt</u> i     | ime Trace Mod <u>e)</u> |                 |                      |                                         |                   |
|-------------------------------|-------------------------------|-------------------------|-----------------|----------------------|-----------------------------------------|-------------------|
| File Action Optio             | ns Window Hel                 | lp                      |                 |                      |                                         |                   |
| Download                      |                               |                         |                 |                      |                                         |                   |
| 2                             | 2                             | CM .                    | e               |                      | Il with Charle Sum                      |                   |
| Format                        | Firmware -> Upg               | grade Download          | Sto             | i DADEA              | ar with check sum                       |                   |
| Download Agent                | C:Velly <mark>Firmware</mark> | Upgrade (F8) _Flash_T   | ool_v3.1244.0.s | n85\MTK_AllInOne_D   | A.bin                                   | 🗁 Download Agent  |
| Scatter-loading File          | C:VellyBean_TM_               | _5277_PC\JellyBean_T    | M_5277_PC\M1    | 16577_Android_scatte | _emmc.txt                               | 😂 Scatter-loading |
| Authentication File           |                               |                         |                 |                      |                                         | 🗁 Auth File       |
| Certification File            |                               |                         |                 |                      |                                         | 🗁 Cert File       |
| Nand Util File                |                               |                         |                 |                      |                                         | 🗁 Nand Util File  |
| name                          | region addre                  | ess begin address       | end address     | location             |                                         |                   |
| PRELOADER                     | 0x00000000                    | 0x00000000              | 0x00000000      | C:WellyBean_TM_52    | 77_PC\JellyBean_TM_5277_PC\preloader_va | inzo77_twn_jb.bin |
| DSP_BL                        | 0x0000000                     | 00 0x00000000           | 0x00000000      | C:WellyBean_TM_52    | 77_PC\JellyBean_TM_5277_PC\DSP_BL       |                   |
| MBR                           | 0x0000000                     | 00 0x00000000           | 0x00000000      | C:WellyBean_TM_52    | 77_PC\JellyBean_TM_5277_PC\MBR          |                   |
| EBR1                          | 0x0000000                     | 00 0x00000000           | 0x00000000      | C:\JellyBean_TM_52   | 77_PC\JellyBean_TM_5277_PC\EBR1         |                   |
| UBOOT UBOOT                   | 0x00000000                    | 00 0x00000000           | 0x00000000      | C:VellyBean_TM_52    | 77_PC\JellyBean_TM_5277_PC\lk.bin       |                   |
| 🗹 ВООТІМС                     | 0x00000000                    | 00 0x00000000           | 0x00000000      | C:VellyBean_TM_52    | 77_PC\JellyBean_TM_5277_PC\boot.img     |                   |
| RECOVERY                      | 0x00000000                    | 00 0x00000000           | 0x00000000      | C:VellyBean_TM_52    | 77_PC\JellyBean_TM_5277_PC\recovery.img |                   |
| SEC_RO                        | 0x00000000                    | 0x00000000              | 0x00000000      | C:VellyBean_TM_52    | 77_PC\JellyBean_TM_5277_PC\secro.img    |                   |
| 🗹 LOGO                        | 0x00000000                    | 0x00000000              | 0x00000000      | C:VellyBean_TM_52    | 77_PC\JellyBean_TM_5277_PC\logo.bin     |                   |
| ANDROID                       | 0x00000000                    | 0 0x00000000            | 0x00000000      | C:VellyBean_TM_52    | 77_PC\JellyBean_TM_5277_PC\system.img   |                   |
| CACHE                         | 0x00000000                    | 02 0x00000000           | 0x00000000      | C:WellyBean_TM_52    | 77_PC\JellyBean_TM_5277_PC\cache.img    |                   |
| •                             |                               |                         |                 |                      |                                         | ▶                 |
|                               |                               |                         |                 | 4%                   |                                         |                   |
| 20491198 Bytes / 40           | 02, 19 KBps                   | EMMC COM5               | 921600 bps      | 0:14 sec             |                                         |                   |
| MT6577_S00                    | 4096Mb DRAM                   | USB_FULL_S              | PEED->USB_HIG   | GH_SPEED             | EMMC: (28Gb+4096Mb) HYNIX 0x2058494e5   | 948 //            |

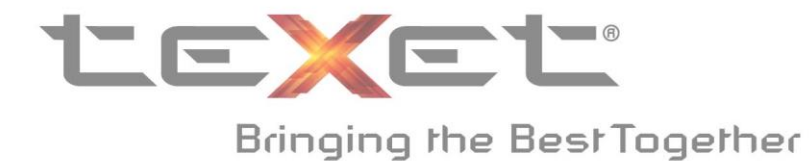

9. Дождитесь окончания установки и появления следующего знака;

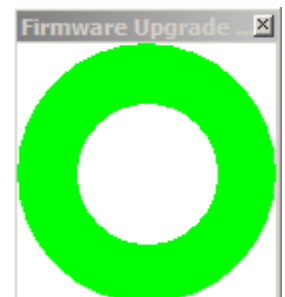

 Необходимо выполнить сброс настроек через меню Настроек: Настройки – Резервирование и сброс – Сброс Настроек – Сбросить настройки телефона – Стереть все;

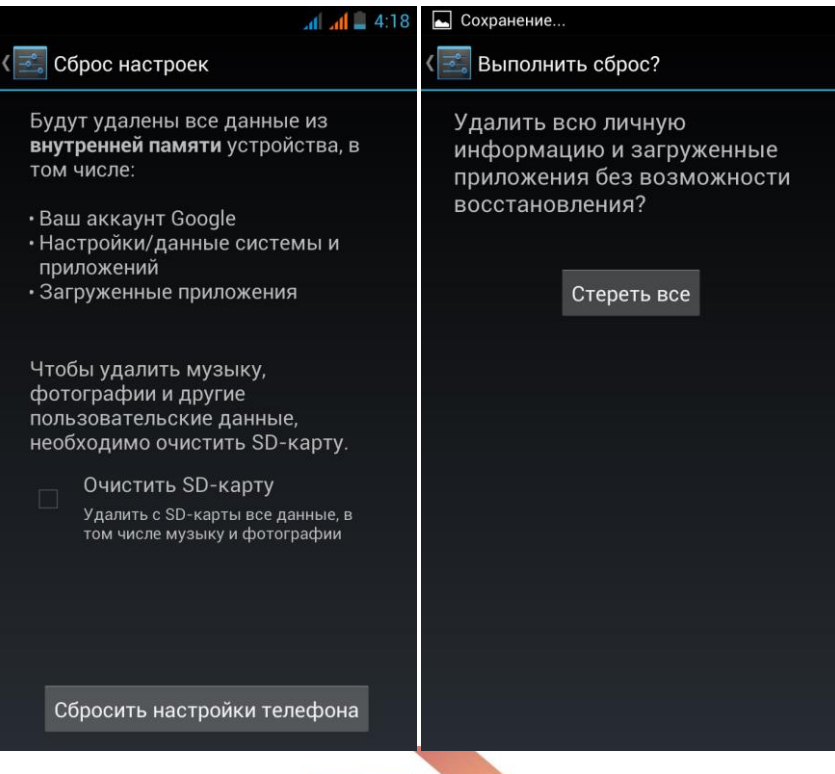

11. После перезагрузки устройство будет готово к использованию.

**!!! В случае возникновения проблем с установкой новой версии прошивки,** пожалуйста, обратитесь в авторизованный сервис центр.